## 3 Banca Dati

- Banca Dati
  - Dettaglio prodotto

## Banca Dati

La consultazione della Banca Dati permette di visualizzare, per ogni prodotto presente nell'archivio, il dettaglio delle informazioni professionali e commerciali, oppure, le informazioni dei soli prodotti gestiti a magazzino.

Il tipo di visualizzazione Banca Dati è impostato per default e può essere riconosciuto dalla presenza sulla videata dell'icona

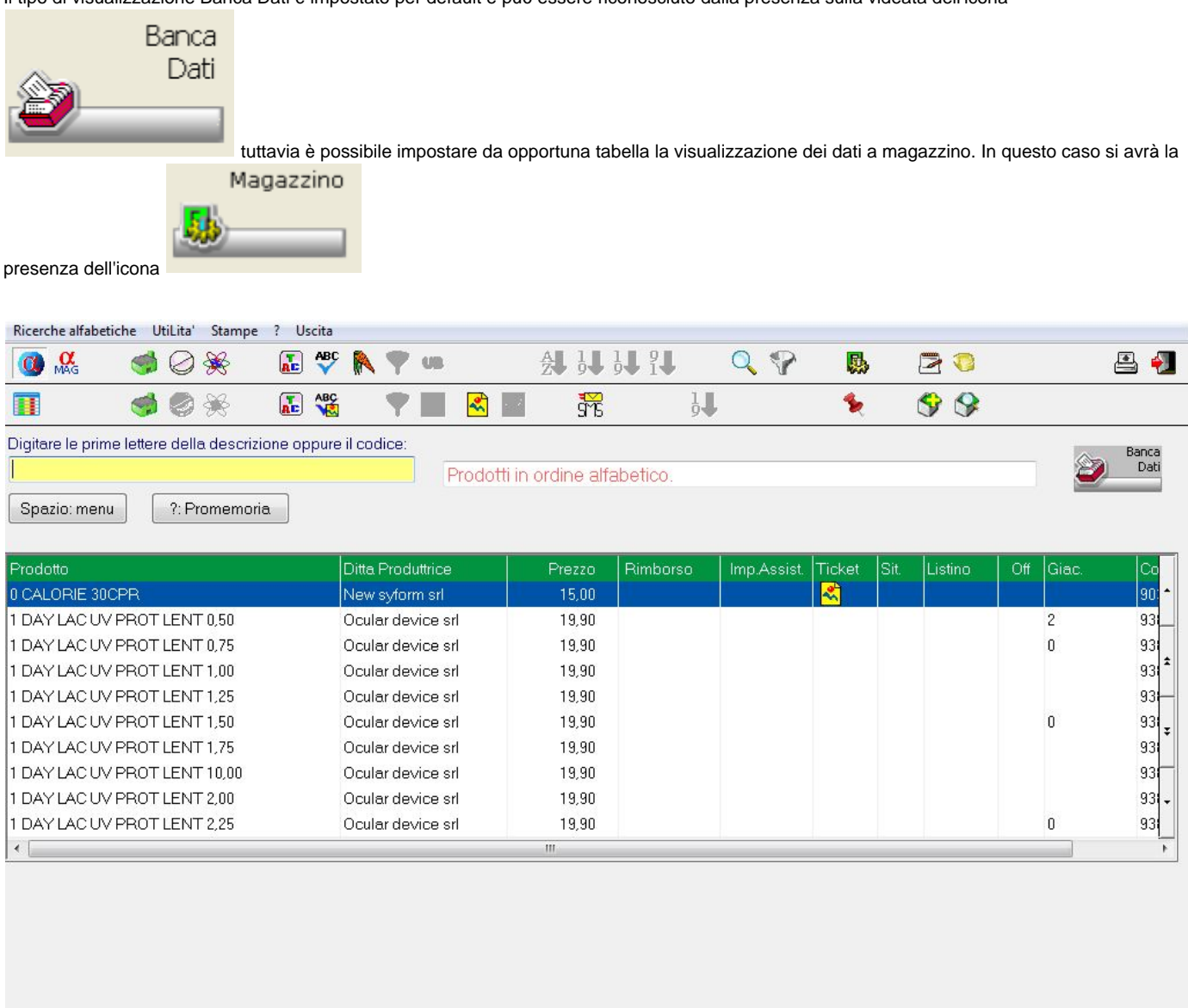

| Mag | Apr | Mar | Feb | Gen | Dic | Nov | Ott | Set | Ago | Lug | Giu | Mag | Apr | Mar | Feb | Gen | Dic | Nov | Ott | Set | Ago | 2013           | 2012    | 2011 |
|-----|-----|-----|-----|-----|-----|-----|-----|-----|-----|-----|-----|-----|-----|-----|-----|-----|-----|-----|-----|-----|-----|----------------|---------|------|
| 13  | 13  | 13  | 13  | 13  | 12  | 12  | 12  | 12  | 12  | 12  | 12  | 12  | 12  | 12  | 12  | 12  | 11  | 11  | 11  | 11  | 11  | 0              | 0       | 0    |
|     |     |     |     |     |     |     |     |     |     |     |     |     |     |     |     |     |     |     |     |     |     | 0              | 0       | 0    |
|     |     |     |     |     |     |     |     |     |     |     |     |     |     |     |     |     |     |     |     |     |     | Rosso: Vendite |         |      |
|     |     |     |     |     |     |     |     |     |     |     |     |     |     |     |     |     |     |     |     |     |     | Blu: A         | couisti |      |

La maschera si presenta composta da una list.box centrale nella quale vengono visualizzati per default i prodotti di Banca Dati in ordine alfabetico. Ad ogni nuova ricerca i prodotti si riorganizzano, sempre in ordine alfabetico. Per effettuare la ricerca dei prodotti è necessario posizionarsi sulla barra di ricerca

Digitare le prime lettere della descrizione oppure il codice:

E' possibile ricercare i prodotti digitandone la descrizione iniziale o mediante la lettura del codice a barre, o mediante una ricerca composta, combinando descrizione e ditta intervallato dal simbolo + per un massimo di 5 combinazioni.

?: Promemoria

Le varie possibilità di ricerca sono specificate in dettaglio in una sotto finestra visualizzabile premendo il bottone

Le colonne che compongono la list-box possono contenere oltre alle informazioni proprie, sigle o immagini che indicano condizioni particolari.

- Prezzo, generalmente è quello di Banca Dati, ma possono essere presenti altri prezzi che vengono identificati come:
  - C prezzo consigliato;
  - # prezzo della farmacia:
  - G prezzo fornito del grossista;
  - D prezzo fornito dalla Ditta produttrice;
  - B prezzo ribassato.
- Rimborso, Importo assistito, sono le due colonne che evidenziano il rimborso e l'importo dovuto dall'assistito, secondo quanto disposto dalla Legge 23 Dicembre 2000 sui prezzi di rimborso. Qualora il prodotto sia un farmaco generico nella colonna rimborso viene mostrata la lettera G
  - Ticket (Tk), regime SSN di appartenenza, i valori più comuni sono :
  - Elenco di elenco (il punto allineato con la prima lettera)
  - Es il prodotto è in fascia A
  - EsP il prodotto è esente per patologia
  - 50% il prodotto è soggetto al 50%
  - 30% il prodotto è soggetto al 30%
  - vuoto, il prodotto non è concedibile dal SSN
  - Ric, il prodotto non è concedibile dal SSN e per la vendita è necessario il tipo di ricetta indicato nel dettaglio del prodotto.
  - Vet, il prodotto è di tipo veterinario.

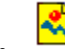

Questa icona nella colonna indica che al prodotto è abbinata l'immagine dello stesso. Tale immagine può essere visualizzata cliccando direttamente sull'icona o selezionando la scheda di dettaglio del prodotto, consultando la contro-tab Scheda Descrittiva.

- Situazione d'invendibilità (Sit), oltre alle sigle di invendibilità può contenere l'avviso di conservazione in frigo con la sigla (Fr).
  - Sigla Grossisti (Lis), indica i grossisti che hanno a listino il prodotto. Si può trovare anche (No Com.) per quei prodotti non in commercio.
- Offerte (Of), il simbolo asterisco 🚖 indica la presenza per quel prodotto di un'offerta speciale. Tale offerta viene visualizzata in dettaglio

- sotto la list-box quando si evidenzia il prodotto. Questa icona indica che per il prodotto è presente un'offerta al pubblico.
- Giacenza (Giac), indica la giacenza totale di farmacia del prodotto.
- Codice, viene visualizzato il codice del prodotto.

Nell finestra "Offerte" vengono visualizzate le eventuali offerte speciali presenti per il prodotto evidenziato sulla list-box. Nel riguadro "magazzino" sono presenti varie informazioni riguardanti il magazzino, come ad esempio la giacenza, la quantità in consegna da ditta, il codice del grossista al quale è stato trasmesso l'ordine, etc.. Le icone particolari sono:

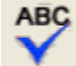

Ricerca per parola. Consente di ricercare i prodotti che contengono nella loro descrizione una o più parole (massimo 5) specificate dall'utente. Selezionando questo tipo di ricerca si ottiene una finestra dove l'utente può digitare la o le parole da ricercare; con Conferma sì da inizio alla ricerca. Per la ricerca in esame è possibile digitare fino a 5 parole diverse separate dal segno + (es. verde+colluttorio+.....), si otterrà così la list-box di tutti i prodotti che contengono all'interno della loro denominazione o ditta le parole digitate dall'utente; su questo elenco sono disponibili tutte le ricerche illustrate per la list-box di Banca Dati.

E' possibile effettuare la ricerca per parola senza richiamare la funzione stessa facendo precedere la parola digitata dal segno + (es.+ verde). Non è necessario che la prima parola digitata sia l'inizio della descrizione ma una qualsiasi parola all'interno di essa. Inoltre la stringa digitata può essere anche la parte finale di una parola.

Esempio: AVOR+CPR ricerca anche TAVOR in compresse.

permettono rispettivamente di creare e visualizzare dei contenitori dove riversare una serie di prodotti a piacimento.

## Dettaglio prodotto

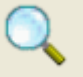

Una volta selezionato il prodotto si può accedere al dettaglio cliccando sull'icona La maschera che si apre fornisce il dettaglio delle informazioni di Banca Dati disponibili. Tali informazioni sono suddivise in sottofinestre (Control-tab) selezionabili con il clic del mouse

| Ricerche Da Ordinare Prenota/disponibilita' Medicamenta Visualizzazioni Stampa Tasti Funzione ? Uscita |                         |                    |               |  |  |  |  |  |  |
|----------------------------------------------------------------------------------------------------|-------------------------|--------------------|---------------|--|--|--|--|--|--|
| 🥩 🖉 🔆 🔚 👪 🍦 🖻 🖏                                                                                        | Č.                      | ) 📚 🔯 📠 🧯          | š 🔹 🔕         |  |  |  |  |  |  |
| 🔌 🔤 📕 🚔 🏛                                                                                              |                         |                    | م ڬ 🚊         |  |  |  |  |  |  |
| Dati principali Altri Dati Listini/Prezzi Grammature D.D.D.                                            |                         |                    |               |  |  |  |  |  |  |
| Prodotto                                                                                               | Codice Minsan           | Tipo Prodotto      | Stupefacente  |  |  |  |  |  |  |
| ASPIRINA*10CPR EFF C/VIT C                                                                             | 038193025               | Farmaco da banco   |               |  |  |  |  |  |  |
| Produttore Concession                                                                                  | ario                    | Pezzatura          | Commercio     |  |  |  |  |  |  |
| Farma 1000 srl                                                                                         |                         |                    | In commercio  |  |  |  |  |  |  |
| Prezzo ATTUALE                                                                                         | Prezzo Rimborso         | Prontuario         | Validita'     |  |  |  |  |  |  |
| prezzo a discrezione                                                                                   |                         |                    | 36 mesi       |  |  |  |  |  |  |
| Prezzo Euturo                                                                                          | Prezzo Precedente       | Costo IV           | a Gestione    |  |  |  |  |  |  |
|                                                                                                    | 3.95 dal 01.10.2008     |                    | 10 No listino |  |  |  |  |  |  |
| Prezzo Regionale Prezzo Alternativo                                                                    | Sostituisce il S        | ostituito da       |               |  |  |  |  |  |  |
|                                                                                                    |                         |                    |               |  |  |  |  |  |  |
| Situaziono                                                                                             | Principio Attivo        |                    |               |  |  |  |  |  |  |
| Vendibile                                                                                              | Acido acetilsalicilico/ | acido ascorbico    |               |  |  |  |  |  |  |
|                                                                                                    |                         |                    |               |  |  |  |  |  |  |
|                                                                                                    |                         |                    |               |  |  |  |  |  |  |
|                                                                                                    | Codico Emos             |                    |               |  |  |  |  |  |  |
|                                                                                                    |                         |                    |               |  |  |  |  |  |  |
| Fotocopia Rendibilit                                                                                   | Inizio esaurimento      | Inizio esaurimento |               |  |  |  |  |  |  |
| Non renc                                                                                               | libile C                | 20.02.2012         |               |  |  |  |  |  |  |
| A.T.C./G.M.P.                                                                                          | Cod Interno Ditta       |                    |               |  |  |  |  |  |  |
| N Sistema pervoso                                                                                      |                         |                    |               |  |  |  |  |  |  |
| N02 Analgesici                                                                                         | Cod Nomenclatore        |                    |               |  |  |  |  |  |  |
| N02B Altri analgesici ed antipiretici                                                                  |                         |                    |               |  |  |  |  |  |  |
| N02BA51 Acido acetilsalicilico,associazioni esclusi gli psicolet                                       |                         |                    |               |  |  |  |  |  |  |

- Dati principali, sono contenute tutte le informazioni principali del prodotto come descrizione, codice ministeriale, ditta produttrice, concessionario, prezzo al pubblico attuale, prezzo di rimborso della regione di appartenenza della farmacia, prezzo futuro, precedente, regionale alternativo, situazione di vendibilità, tipo ricetta, regime SSN ecc.
- Altri Dati, contiene informazioni che completano i dati principali come gruppo terapeutico, forma farmaceutica, temperatura di conservazione, presenza o meno di glutine, peso in grammi o mililitri calcolato rapportando il prezzo della confezione al prezzo Kg/litro.
- Prezzo Rimborso, per quei prodotti che hanno il prezzo massimo di rimborso compare questa control-tab nella quale sono riportate tutte le informazioni relative comprese quelle sulla storia del prezzo di rimborso. I prezzi di rimborso di interesse della farmacia sono evidenziati in verde. E' inoltre presente la possibilità di consultare lo storico dei prezzi regionali.

- Listini/Prezzi, sono evidenziati gli eventuali prezzi alternativi con la data dell'ultima modifica e i listini (costi) fornitori dai grossisti. Questa Contro-tab è presente solo se il prodotto ha prezzi alternativi o listini .
- Grammature, sono evidenziate le grammature, unità e capacità del prodotto selezionato.
- D.D.D., (Dedined Daily Dose) viene indicata la dose giornaliera definita per il prodotto. Tali informazioni sono ricavate dalla Banca Dati Federfarma.
- Immagine Cliccando su questa linguetta si ottiene a video l'immagine del prodotto selezionato per il dettaglio. L'immagine mostrata viene caricata dall'utente nella directoy /wfar/foto
- Scheda Descrittiva si attiva quando al prodotto in dettaglio è abbinata l'immagine del prodotto stesso. La videata contiene sia il testo (scheda descrittiva) che l'immagine del prodotto. Per uscire è possibile premere il tasto ESC.

Le icone disponibili sono molteplici, permettono di avere accesso agli archivi tipici di Banca Dati, ma anche a quelli legati al magazzino e alle statistiche.